### Assioma アプリスタートガイド ~Assiomaアプリの使い方~

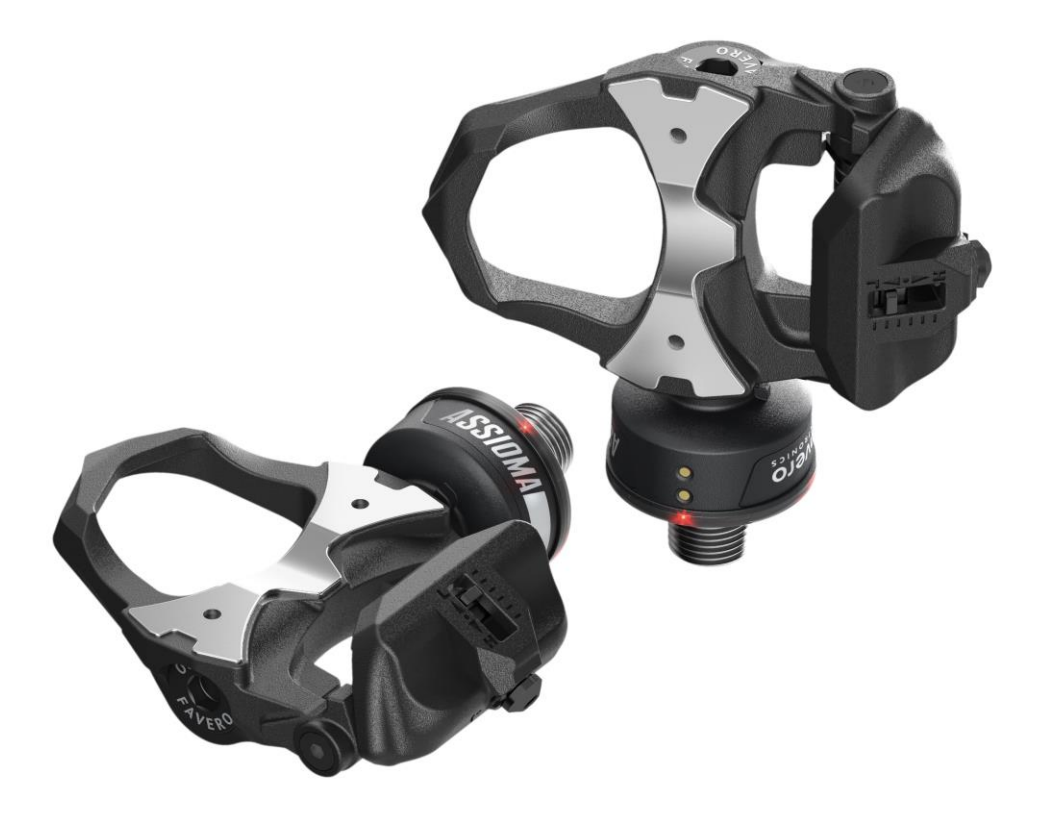

ASSIOMA

2025年5月改定

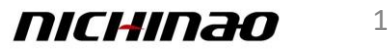

# 目次

| ・はじめに                                         | 3   |
|-----------------------------------------------|-----|
| <ul> <li>Assiomaとアプリのペアリングとアクティベート</li> </ul> | 4-5 |
| • クランク長設定                                     | 6   |
| • キャリブレーション(校正)                               | 7   |
| • 自動スタンバイ設定について                               | 8   |
| • トラベルモードについて                                 | 9   |
| • パワースケールファクターの設定                             | 10  |
| • Assioma 両足計測から片足計測へ変換する                     | 11  |
| • Assioma シングル計測から両足計測へ変換する                   | 12  |
| • ファームウエアアップデート                               | 13  |

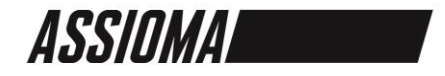

# はじめに

はじめてAssiomaを使用する際は必ずFavero Assiomaアプリ上でセンサーのアクティベート作業が必要です。

付属の電源アダプター・ケーブルで充電を行い、十分な充電状態でセンサーのアクティ ベート作業を行ってください。

#### \*Assiomaアプリダウンロードページ

• Apple Store

「Assioma」をApp Storeで (apple.com)

• Google Play

https://play.google.com/store/apps/details?id=com.favero.assioma&hl=ja&gl=US

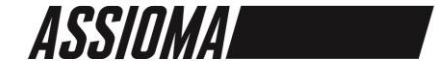

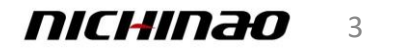

## Assiomaとアプリのペアリングとアクティベート

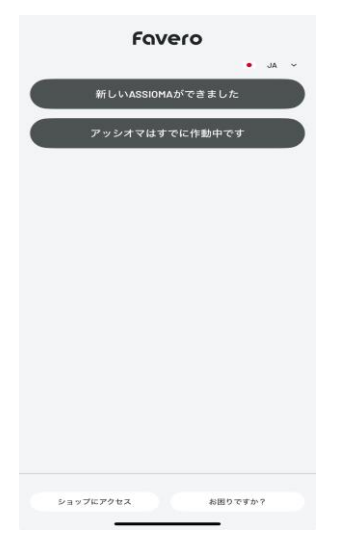

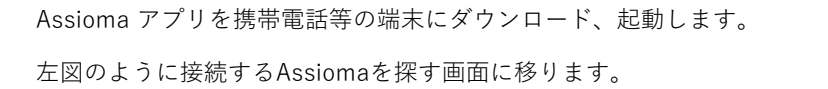

選択画面上の「新しいASSIOMAができました」をクリックします。

注:この時必ずAssiomaの電源がONになっていることをご確認ください。

★ 新しいAssiomaができました
製品のアクティベーション
製品の使用を期始するには、アクティベーションチ順に従う必要があります。

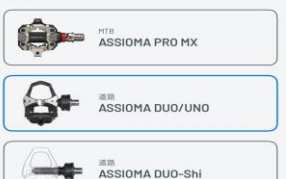

起動する製品を選択する画面になるので該当商品を選択。

チュートリアルを進めるとデバイスを検索中となるので該当製品 を選択。

注:この時Assiomaの電源がONになっていないと製品はでてきません。

| Assic                   | oma DUO 🛛 🗏             |
|-------------------------|-------------------------|
| デバイス                    | イブ 設定                   |
| 両方のペダルカ                 | 作動していません                |
| Po                      | ティブ                     |
|                         |                         |
| Assioma DUO L           | Assioma DUO R           |
| S.N. 73923.202.55L      | S.N. 23773.212.55       |
| ANT+ID 22883            | ANT+ID 2288             |
| ステータス 活動休止中<br>パッテリーの状態 | ステータス 活動休止・<br>パッテリーの状態 |
| 72-47770427             | ファームウェア 04 27           |

切断装置

接続可能なAssiomaが画面に表示されます。

シリアルナンバー、5桁のAnt+IDとステータス、バッテリー状態、ファームウェアを見ることが出来ます。

ステータスが活動休止中と表示が出ている場合センサーのアクティベート が必須になります。

アクティベート作業を行わない場合でもサイクルコンピューターと接続は 出来ますが<u>パワー及びケイデンスの計測は出来ません。</u>

アプリとペダルを接続完了後、次にアクティベート作業を行います。

「アクティブ」をクリックしアクティベート作業を進めます。

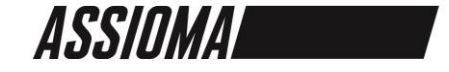

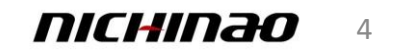

## Assiomaとアプリのペアリングとアクティベート

| 1 | デバイスの記動                                 |
|---|-----------------------------------------|
| \ | J T T T T T T T T T T T T T T T T T T T |

#### ペダル作動

電力データを送信するには、ペダルを作動させる必要が あります。 ヘルプ 全て半角英数字で入力してください

| 名称     |    |   |
|--------|----|---|
| 姓      |    |   |
| 電子メール  |    |   |
| ステータス* | 日本 | ~ |

□ 私は、プライパシーボリシーを読み、承諾したこと cp を宣言します。

アクティベートに必要な情報を入力します。

名前・姓・Eメール・国籍を入力する画面になる。

#### 名称部分のみ入力。

#### 入力方法は半角英数のみ

#### 半角英数以外を入力する赤字になりチェックが入れられない

#### 日直商会→× nichinaosyoukai→O

プライバシーポリシーをお読みいただき同意いただける場合

チェックを入れていただき、「送信」をクリック。

#### ※正しい例

| ダル作動                             |                                 |
|----------------------------------|---------------------------------|
| カデータを送信<br>ります。<br>ルプ<br>て半角英数字で | 目するには、ペダルを作動させる必要か<br>?入力してください |
| 名称                               | Nichinao Shoka                  |
| 姓                                |                                 |
| 電子メール                            |                                 |
|                                  | 日本                              |

#### ※間違った例

| <                                                      | デバイスの起動                         |   |
|--------------------------------------------------------|---------------------------------|---|
| ペダル作動                                                  |                                 |   |
| 電力データを送f<br>あります。<br><u>ヘルプ</u><br>全て半角英数字 <sup></sup> | 言するには、ペダルを作動させる必要が<br>で入力してください |   |
| 名称                                                     | 日直商会                            |   |
| 姓                                                      |                                 |   |
| 電子メール                                                  |                                 |   |
| ステータス*                                                 | 日本                              | ~ |
| □ 私は、ブラ<br>を宣言しま                                       | イバシーボリシーを読み、承諾したこと<br>す。        | c |

| ->  | @#/&_ | ABC  | DEF  | $\otimes$ |  |
|-----|-------|------|------|-----------|--|
| 5   | GHI   | JKL  | MNO  | 空白        |  |
| 123 | PQRS  | TUV  | WXYZ |           |  |
| 2   | a/A   | ·"() | .,?! | 次へ        |  |

| $\rightarrow$ | あ        | か | đ  | 0 |
|---------------|----------|---|----|---|
| 5             | た        | な | は  | 室 |
| ABC           | ま        | や | 6  |   |
| <b></b>       | <u>^</u> | Þ | ?! | 次 |

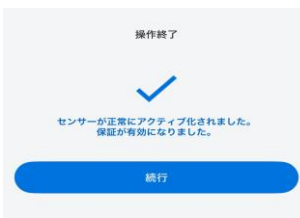

中断

アクティベート完了後、操作終了と表示が出てアクティベート作業は完 了です。

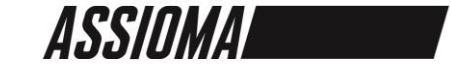

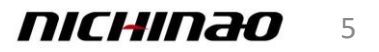

### クランク長設定

< クランク長 クランク長はパワー計算の一因となります。 お使いのシクロコンピュータでクランクの長さを設定できる 場合は、アプリで入力した値が上書きされるため、その値を 直接入力し、このフィールドは変更しないでください。 +mm 172.5 レンジ100mm~200mm (デフォルト165mm) リセット クランクの測定方法 ・ 精密な定規や巻き尺を使用してください。 ボトムブラケットのネジ(ボトムブラケットの軸穴の中 心)から、ペダルをねじ込む穴の中心までを測ります。ク ランクの長さは、多くの場合、クランク本体の内側、ボト ムブラケットの近くに刻印されています。 ・ 定規または巻き尺を使って、この2点間の距離を直線で 測ります。 閉じる 2 3 1 ABC DEF 4 5 6 GHI JKL MNO 7 8 9 PQRS TUV WXYZ

0

.

 $\langle \times \rangle$ 

ご使用されているクランクの長さを入力します。

クランクが入力値と実際が異なる場合、正確な測定ができなくなります。

長さが分からない場合、クランク裏の刻印を確認するか、クランク製造 メーカーへお問い合わせください。

またこちらに入力したクランク長とご使用されるサイクルコンピュータ に設定されたクランク長が異なる場合、サイクルコンピュータの数値が 優先されて計測されますのでご注意ください。

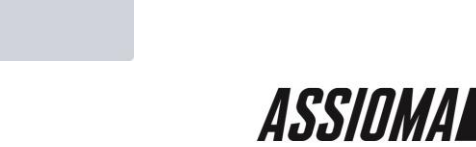

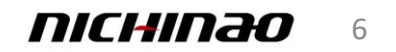

### キャリブレーション(校正)

#### く キャリブレーション

キャリブレーションは、最初のインストール時、または製品を ある自転車から別の自転車に移動する場合にのみ必要です。

実行方法:

- シューズのフックが外れていること、ペダルに何も接触し
- ていないことを確認する。 ・ 両輪を地面につけ(傾けない)、できるだけ動かないよう
- にする。
- クランクを垂直に立てる。

キャリブレーション開始

キャリブレーション(校正)を行います。

キャリブレーション開始を選択します。

キャリブレーションを行う際はペダル位置を左ペダル6時 (下)・右12時(上)の位置に動かします。自転車自体も できる限り垂直、傾きのない安定した状態にします。

違う自転車ヘペダルを交換した際は必ずキャリブレーション作業を行ってください。

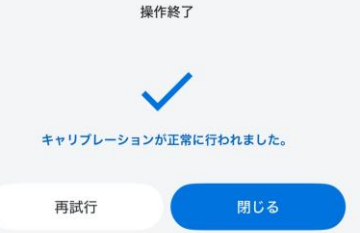

キャリブレーション(校正)が正常に完了すると「キャリブレーション が正常に行われました」と表示がされ作業完了です。

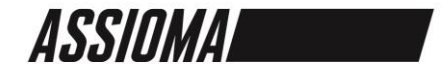

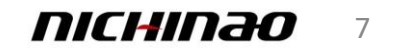

## 自動スタンバイ設定について

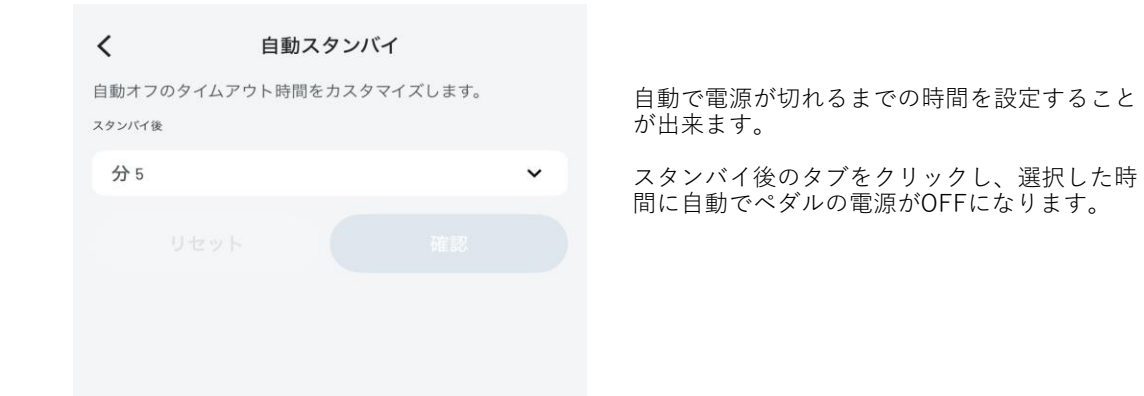

| <              |        | 自動ス会     | タンバイ     |       |   |
|----------------|--------|----------|----------|-------|---|
| 自動オフ<br>スタンバイ領 | のタイムアウ | ト時間を     | カスタマイン   | ズします。 |   |
| 分 720          | 1      |          |          |       | ~ |
|                | リセット   |          |          | 確認    |   |
|                |        |          |          |       |   |
|                |        |          |          |       |   |
|                |        |          |          |       |   |
|                |        |          |          |       |   |
|                |        |          |          |       |   |
|                |        |          |          |       |   |
|                |        |          |          |       |   |
|                |        | 18       | 20<br>30 |       |   |
|                |        | 30<br>71 | 20       |       |   |
|                |        |          |          |       |   |

スタンバイ時間は5、10、15、20、25、30、45、 60、120、180、360、720分と設定可能です。

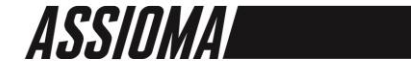

### トラベルモードについて

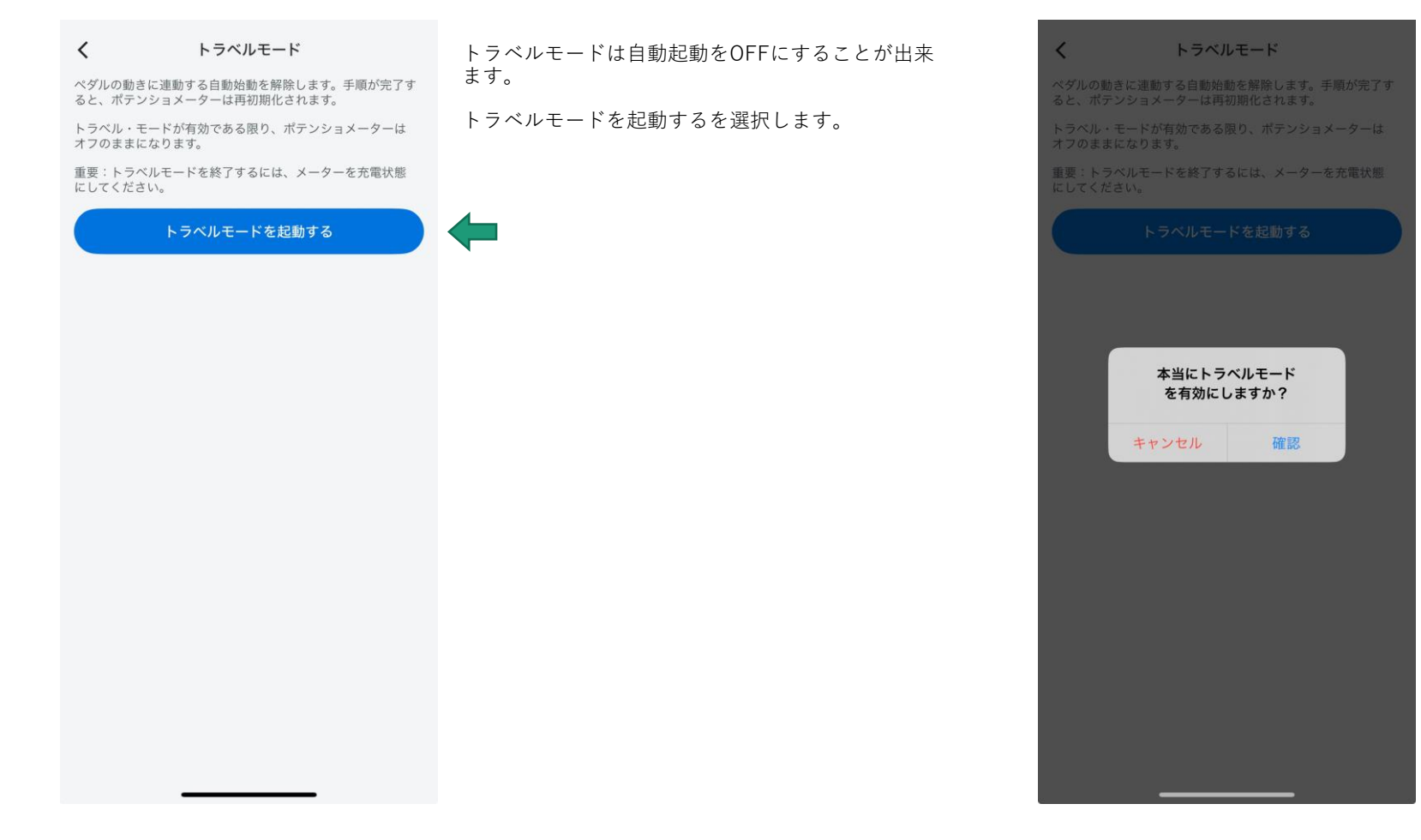

「本当にトラベルモードを有効にしますか?」 と表示が出るので確認を選択することでトラベ ルモードになります。

トラベルモードは再度充電をしない限り解除されません。

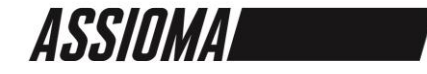

パワースケールファクターの設定

#### **く** パワー・スケール・ファクター

ペダルは工場でキャリブレーション済みです。

この値は、テクニカルサポートからの提案に従ってのみ変更してください。

#### 左ペダル(L)

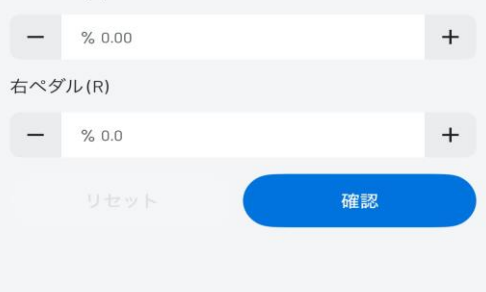

パワースケールファクターは特殊なケースで使用する場合に役立つ機能となりま す。

特殊なケースとは左右でクランク長が異なる場合等でサイクルコンピュータでク ランク長の設定が不可の場合に誤差を補正するのに用います。

またインドアトレーニングにてトレーナーでのパワー計測値と実走での数値に乖 離がある場合に補正する場合にも使用されます。

むやみにパラメータの変更を行うと数値等に異常が発生する場合がございます。

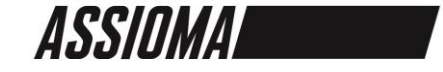

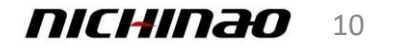

# Assioma 両側計測(ダブル)から片側計測(シングル)へ変換する

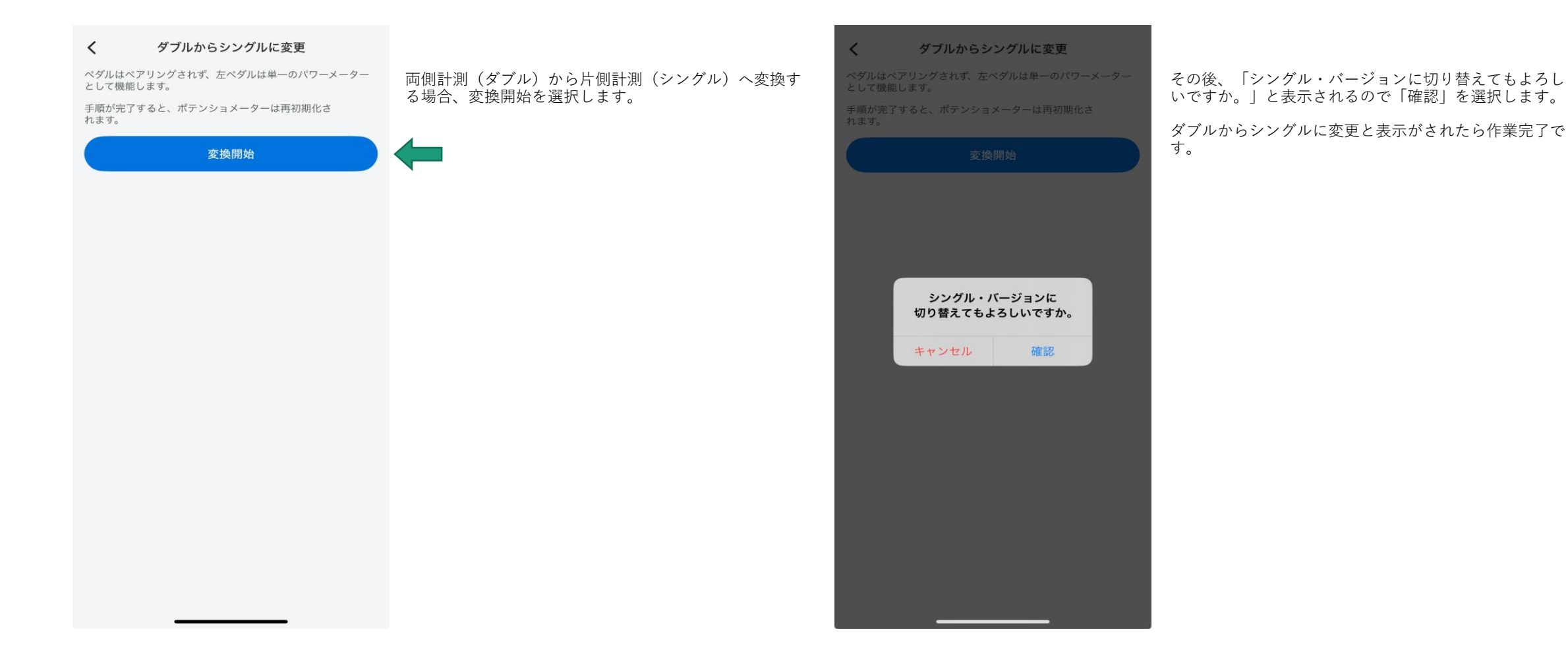

ASSIOMA

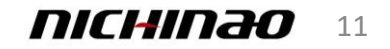

### Assioma 片側計測(シングル)から両足計測(ダブル)へ変換する 注:アップグレードキットの使用必須

#### く シングルからダブルへの切り替え

新しい右ペダルを既存の左ペダルとペアリングすると、両方 のペダルにメーターが付いたパージョンに切り替わります。

手順が完了すると、ポテンショメーターは再初期化さ れます。

変換開始

Assioma UNOとアップグレードキット(右側ペダル) を用意します。

両者を電源ONにします(ペダルを回す、もしくは一度 充電を行います)

シングルからダブルへの切り替えの変換開始を選択し、 ペアリングを開始します。 **く** シングルからダブルへの変換

正しいセンサーを選択(R)

| DUO     | * 📲 | 26666    |
|---------|-----|----------|
| Assioma |     | ANT + ID |

アップグレードキットの右側ペダルが表示され、該当の ペダルを選択し「接続」をクリックすると左右のペダル がペアリングされます。

「本当にダブル・バージョンに変更しますか?」と表示 されるので「確認」を選択します。

アップデートが正常に行われましたと表示がされたら作 業完了です

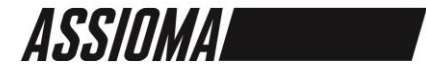

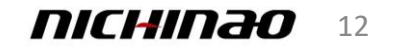

ファームウエアアップデート

| 11:25 🔉                        | •        | 11 5G <b>8</b> 9 | Þ. | 最新のフ |
|--------------------------------|----------|------------------|----|------|
| Assioma                        | PRO MX-2 |                  | ≡  | が出ます |
| デバイス ラ                         | イブ       | 設定               |    | アップデ |
| 新しいファームウェア・                    | ・アップデートが | 利用可能             |    | します。 |
| דייז                           | プデイト     |                  |    |      |
|                                |          |                  |    |      |
| -                              |          | A                |    |      |
|                                |          |                  | 2  |      |
| (mag)                          |          |                  | y  |      |
| •                              |          | •                |    |      |
| ニックネーム                         |          |                  |    |      |
| (L)                            | (R)      | io marti         |    |      |
| S.N. 33163.202.45W             | S.N. 9   | 2003.212.45      | w  |      |
| ANT+ID 18813                   | ANT+ID   | 188              | 14 |      |
| ステータス <b>アクティブ</b><br>パッテリーの計解 | ステータス    | アクティ             | ブ  |      |
|                                |          |                  | -  |      |
| 77-4917 (*                     | 77-4     | 917 t            |    |      |
| 切膳                             | 所装置      |                  |    |      |
|                                |          |                  |    |      |
|                                |          |                  |    |      |
|                                |          |                  |    |      |
|                                |          |                  |    |      |
|                                |          |                  |    |      |
|                                |          |                  |    |      |
|                                |          |                  |    |      |
|                                |          |                  |    |      |

新のファームウェアががある場合、新しい ァームウェア・アップデートが利用可能と表示 出ます。

アップデイトをクリックし、アップデート作業を します。

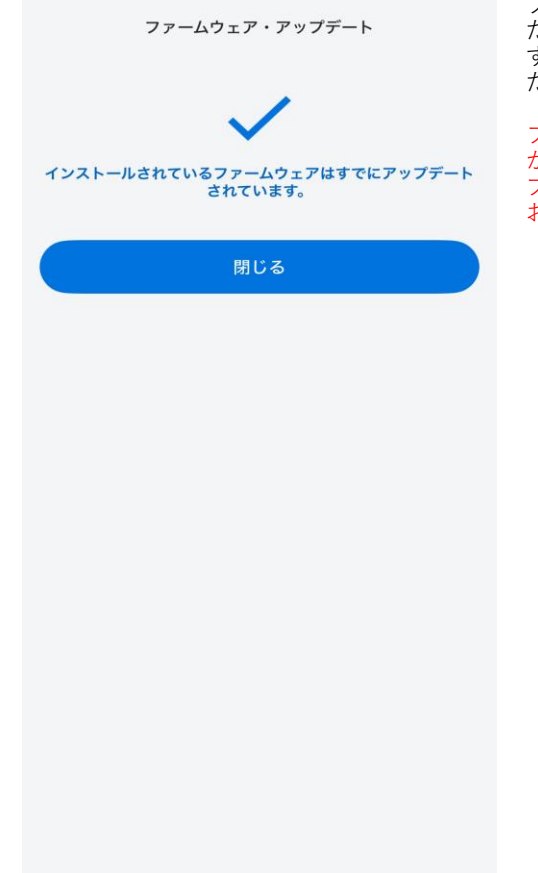

ファームウェアがアップデートされ、最新の状態 だと「インストールされているファームウェアは すでにアップデートされています。」と表示が出 たらファームウェアアップデート作業は完了です。

ファームウェアが最新ではない場合、使用に問題 が生じる場合がありますのでご自身で定期的にア プリ接続をしていただきファームウェアの確認を お願いします。

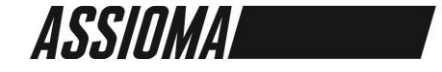

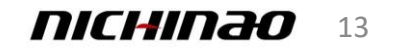

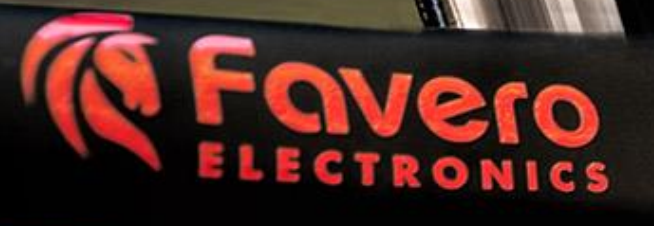

Ô

14

O COLORDON PRO